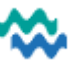

4.

2.

# MyWai – Medications

The prescribing system for MyWai is ISPRX+.

- All MyWai users have view only access to ISPRX+
- If you were a prescriber in Jade then you will have prescribing access in ISPRX+
- Inpatient Mental Health prescribing is not using ISPRX+ and will remain paper based for now

#### Accessing Jade Medication History

Historical medication from Jade can be viewed via the Medication tab from the person dashboard.

1. Click on the **Medications** tab from the person dashboard.

|     | Perso | on Dashboard               |                   |                    |            |                 |
|-----|-------|----------------------------|-------------------|--------------------|------------|-----------------|
|     | <     | i Shared Care Plans        | <b>V</b> Wellness | 🕅 Whānau & Others  | 🕂 Risks    | B Medications   |
| . ( | Click | on the <b>Jade Medic</b> a | ations History    | tab in Medications | S.         |                 |
|     | Me    | dications                  |                   |                    |            |                 |
|     |       |                            | Meds Data         | Repository         | Jade Medie | cations History |

3. Filters are available to help with searching.

| Commence date      | То | Script Number | Medication Name |
|--------------------|----|---------------|-----------------|
| Prescribing Doctor |    |               |                 |

| Script Number | Medication Name                     | Prescribing Doctor | Commence date    | Units | Porm    | Route             | hrequency      | Ouelther                 | Duration           | Ceased on | End Date | Last Script Date | Dowge          | Restriction         | Complete<br>on date |
|---------------|-------------------------------------|--------------------|------------------|-------|---------|-------------------|----------------|--------------------------|--------------------|-----------|----------|------------------|----------------|---------------------|---------------------|
| 309297        | Ketoconazole (2%)                   |                    | 25/01/2025 20:00 |       | Shampoo | Topical/Cutaneous | Every 4 days   | twice a week to<br>scalp | (Continuous Order) |           |          | 25/01/2025       | View<br>Dosage | View<br>Restriction |                     |
| 309296        | Colecalciferol<br>(1.25mg)          |                    | 25/01/2025 08:00 | mg    | Capsule | Oral              | Every 1 months |                          | (Continuous Order) |           |          | 25/01/2025       | Vew<br>Dosege  | View<br>Restriction |                     |
| 309297        | Docusate, Sennosides<br>(50mg, 8mg) |                    | 25/01/2025 00:00 |       | Tablet  | Oral              | 19824 6/24     |                          | (Continuous Order) |           |          | 25/01/2025       | View<br>Dosage | View<br>Restriction |                     |

# Viewing Medication Information stored on the Medicines Data Repository

The Medicines Data Repository (MDR) will display any information that was provided by the New Zealand ePrescription Service (NZePS), ie prescriptions that are sent to and dispensed by community pharmacies.

It will **not** show any over the counter medication purchased by the patient or medicines that were given while the patient was in hospital or hospital clinics.

1. Click on the **Medications** tab from the person dashboard.

| < (i) Shared Care Plans 🖓 Wellness 怒 Whānau & Others 🛕 Risks 🙆 Medications |
|----------------------------------------------------------------------------|
|                                                                            |
| Click on the Meds Data Repository tab in Medications.                      |

Meds Data Repository

| Te Tai Tokerau:              | mywai@healthalliance.co.nz |
|------------------------------|----------------------------|
| MyWai ISPRX+ User Guide v1.0 | 12/03/2025                 |

Jade Medications History

#### 3. MDR information displays as follows:

| 🗸 Disp | pensed 🔽 Pr | rescribed                            |         |          |             |                                                    |         |
|--------|-------------|--------------------------------------|---------|----------|-------------|----------------------------------------------------|---------|
| Туре   | Date        | Drug                                 | Form    | Quantity | Item Status | Instructions                                       | Details |
| Ρ      | 02/03/2025  | Ibuprofen 200mg Tablets              | Tablets | 1        |             | ONE tablet daily A1 to A1 as in prison institution | more    |
| Ρ      | 02/03/2025  | Indapamide hemihydrate 2.5mg Tablets | Tablets | 1        |             | ONE tablet daily A4 prisioner                      | more    |
| Ρ      | 02/03/2025  | Indapamide hemihydrate 2.5mg Tablets | Tablets | 1        |             | ONE tablet daily a4 prisoner                       | more    |
| Ρ      | 02/03/2025  | Imipramine HCL 10mg Tablets          | Tablets | 1        |             | ONE tablet daily A3 prisioner                      | more    |
| Ρ      | 02/03/2025  | Imipramine HCL 10mg Tablets          | Tablets | 1        |             | ONE tablet daily a3 prisoner                       | more    |

4. Hovering on **more...** on the far right of each medication line displays further information in a pop-up.

| Instructions                                                           | Details               |
|------------------------------------------------------------------------|-----------------------|
| ONE tablet daily A1 to A1 as in<br>prison institution<br>Multiplenames | more<br>estone        |
| ONE tablet daily A4 p                                                  | nisation:<br>I Centre |
| ONE tablet daily a4 p                                                  | more                  |

## Accessing ISPRX+

ISPRX+ will show up to date patient charting and prescribing.

Note: There is no direct access to ISPRX+. Instead, you must go via RCP.

1. Click on the **RCP** icon from the person dashboard

2. Click on the ISPRX+ tab in RCP

| Persor  | Dashboard           |                   |                   |             |         |                |             |   |
|---------|---------------------|-------------------|-------------------|-------------|---------|----------------|-------------|---|
| <       | i Shared Care Plans | <b>V</b> Wellness | 祭 Whānau & Others | \land Risks |         | ਰੀ Lab Results | 불 Diagnosis | > |
| <u></u> |                     |                   |                   | iSP         | RX Plus |                |             |   |

TIPS

If the patient has an NHI but has not presented to a hospital in the Norther Region previously then they may **not** exist in RCP. You will need to get the patient registered in the Northland patient administration system.

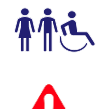

You will be in **patient context** within ISPRX+. To move to a different patient, you will need to exit ISPRX+ and re-enter via the new patients ISPRX+ tab in RCP.

Allergies and Adverse drug reactions are **not** displayed and not recorded in ISPRX+ on go-live.

| ISPRX+ Quick Reference                                                                                           |                                                                                                    |                                                                                |
|----------------------------------------------------------------------------------------------------|----------------------------------------------------------------------------------------------------|--------------------------------------------------------------------------------|
| Function                                                                                                    | Description                                                                                                    | Quick Guide                                                                    |
| Retrieve Medications from <b>MDR</b>                                                                             | On the medication chart click on Import Script History                                                            | Import Script History                                                          |
| Add a Medication to the medication chart from <b>history</b>                                                     | On the History tab click on <b>Add to</b><br><b>Chart</b>                                                         | Add to Chart                                                                   |
| Chart and/or Prescribe a <b>new</b><br>Medication                                                                | On the Medication chart click on <b>Chart</b><br><b>RX.</b> Then <b>Chart Medication</b>                          | Chart RX<br>Chart Medication                                                   |
| <b>Change</b> a Medication direction e.g. dose or frequency                                                      | On the Medication chart, click on the 3<br>dots next to a medicine and then <b>Edit</b><br><b>Medicine Record</b> | 🗹 Edit Medicine Record                                                         |
| Withhold or Stop a Medication                                                                                    | On the Medication chart, click on the 3<br>dots next to a medicine and then<br>Withhold / Stop Medicine           | 💞 Withhold / Stop Medicine                                                     |
| <b>Resume</b> a withheld Medication                                                                              | On the Medication chart, click on the 3<br>dots next to a medicine and then<br><b>Resume / Stop Medicine</b>      | Resume / Stop Medicine                                                         |
| <b>Prescribing</b> a Medication alread in Medication Chart                                                       | On the Medication chart, select the medication/s and then click on <b>Generate Script</b>                         | Generate Script                                                                |
| <b>Cancelling</b> a Prescription only<br>if the medication has NOT<br>been dispensed                             | On the Medication chart, click on the 3<br>dots next to a medicine and then<br><b>Cancel Prescription</b>         | X Cancel Prescription                                                          |
| Printing a Medication Chart                                                                                      | On the Medication chart, click on <b>print</b>                                                                    | Print                                                                          |
| <b>Copy</b> Medication Chart can be<br>used to copy and paste into<br>clinic letters, or assessment<br>forms etc | On the Medication chart, click on <b>Copy</b><br><b>Chart</b>                                                     | Copy Chart                                                                     |
| On the <b>History Tab</b> you can<br>filter medicines using the<br>green and orange icons                        | Clicking on the orange icon will show<br>you all medicines that have been<br>withheld                             | ① Terry WALSH ZCR1820 型 PW 品 BH . DOB: 11-11-1988 ① ▲ 0/3 谷 2/3 谷 11-11-1988 Ⅰ |
|                                                                                                    | The green icon will show only active medications                                                                  |                                                                                |

#### Import of Medications from MDR

1. The History tab will always display the last **6 months** of patient information from the **MDR**. More information can be imported by clicking on **Import Script History**.

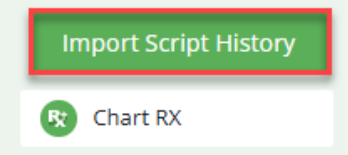

2. Enter the selected dates and then click on Send Request.

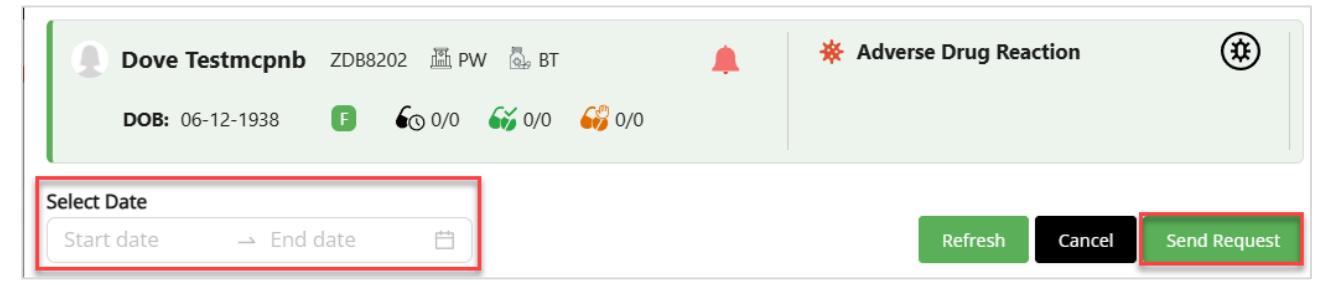

3. You will receive a message that your request has been sent to the MDR and a countdown of how long it will take to fetch the results.

|   | 🕑 Notif | ication                                         | × | Prime Well Clinics | ~ | Prime Well Downtown V Jane Smith |
|---|---------|-------------------------------------------------|---|--------------------|---|----------------------------------|
|   | Query   | successfully sent to MDR.                       |   |                    |   |                                  |
|   |         | Adverse Drug Reaction<br>No warnings available. |   |                    |   | Eetching Request (9s)            |
| 0 |         | 0                                               |   |                    |   | 😵 Chart RX                       |

4. You will receive a no data message if there was no data found in the MDR for the period you requested. The banner will turn back to green once all MDR information is loaded.

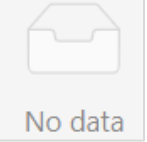

5. Once you have the MDR history required you are ready to create your medication chart.

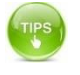

There are sometimes issues with the quality of the MDR data so always review the MDR data. The prescriber instructions are generally more accurate.

#### Adding medications into the medication chart

There are two ways to enter medications into the medication chart:

- 1. Add a medication previously dispensed to the patient via the history tab.
- 2. Add a medication directly into the chart.

## Add a medication previously prescribed / dispensed to the patient via the history tab.

1. From the History tab click on Add to Chart to add a medication.

| Medi | cine Name                                                                            |                                     |
|------|--------------------------------------------------------------------------------------|-------------------------------------|
| 67   | calcipotriol 0.005% (50 microgram/g) ointment<br>Apply once daily                    | Add to Chart<br>Rx Date: 10-02-2025 |
| 67   | Systane Lubricating eye drops: solution, 15 mL, bottle<br>Use 10 mg once daily Nasal | Add to Chart<br>Rx Date: 05-02-2025 |

2. Update and confirm the medication directions you require and then click on Add to Medication Chart.

|                  | % (50 microgram | /1g) Form: oint   | ment        |             |            |               |          | _              |                      |
|------------------|-----------------|-------------------|-------------|-------------|------------|---------------|----------|----------------|----------------------|
| opply:           | D               | ose Unit          | Frequency * |             | Duration * |               |          | Quantity *     |                      |
| Enter Dose       | Dose Range      | × ]               | once daily  | PRN         | 2          | Da            | iy/s 🗸 🗸 | Enter quantity | pack(s)              |
| loute *          | In              | ndication         |             | Max dose pe | er 24h     | Max Dose Unit | Repeats  |                |                      |
| Topical          |                 | Select indication | ~           | Enter ma    | x dose pe  | Select        | ∨ Enter  | repeats M      | ledication update on |
| Directions       |                 |                   |             |             |            |               |          |                |                      |
|                  |                 |                   |             |             |            |               |          |                |                      |
| Apply once daily |                 |                   |             |             |            |               |          |                |                      |
| Apply once daily |                 |                   |             |             |            |               |          |                |                      |
| Apply once daily | Inserted Date * | Start Date *      | Start T     | ime *       | End Date   | End 1         | ime      | Pharmacy *     |                      |

3. The medication will now show as a charted medicine in the History tab.

| • | calcipotriol 0.005% (50 microgram/g) ointment | Charted Med         |  |
|---|-----------------------------------------------|---------------------|--|
|   | Apply once daily                              | Rx Date: 10-02-2025 |  |
|   |                                               |                     |  |

4. The medication also shows in the Medication Chart tab.

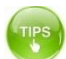

- You can add or edit end date/times or future start date/times.
- The direction box automatically pre-populates but can be edited to what you need

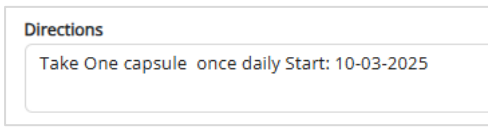

• If the medication is PRN, you can also enter Max dose per 24 hours

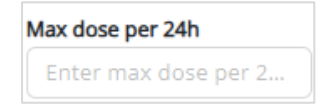

# Add a medication directly to the Medication Chart.

1. From the Medication Chart click on Chart RX.

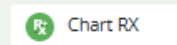

- 2. Click on Chart Medication.
- 3. Search for the required Medicine using medicine name and the available search fields and filters.

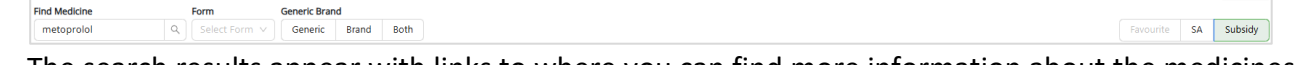

- 4. The search results appear with links to where you can find more information about the medicines.
  - 1= Information on pack sizes
  - 2= Information on subsidies
  - 3= Link to New Zealand Formulary
  - 4= NZF drug interaction check
- 5. To add the medicine to the chart, click on select.
- 6. Chart the medication making any changes you require and then click on Save.

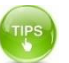

The Add to Medication Chart button is already toggled on. Add to Medication Chart

Take care not to toggle this off as the medication will then not show on the chart.

• The Generic name of a medication will display first – you can filter by Generic/Brand or Both. Both is the default with the generic medications displaying first.

| Generic Brand |       |      |  |  |  |  |  |
|---------------|-------|------|--|--|--|--|--|
| Generic       | Brand | Both |  |  |  |  |  |

- You may receive a warning message if there are potential interactions, or it is a duplicate or stopped medication.
- Only fields with an \* are mandatory.

## Making a change to a medication in the chart

1. On the Medication chart click on the 3 dots and then **Edit Medicine Record** from the drop-down menu.

| Regular Medicine                                                                         | Strength                                                     | Route                                     | Dose     |
|------------------------------------------------------------------------------------------|--------------------------------------------------------------|-------------------------------------------|----------|
| metoprolol succinate 23.75 mg tablet: modified release<br>Take One tablet in the morning | 23.75 mg                                                     | Oral<br>Aedicine                          | 1 tablet |
| clozapine 50 mg tablet Take Fifty mg every 72 hours                                      | View Medicine Dis<br>Edit Medicine Reco<br>View Medicine His | pensed Informati<br>ord<br>torical Record | mg       |

- 2. Change the medication as required and then click on Add to Medication Chart.
- 3. Update screen print duration and quantity removed.

| Take: *                                                   |                          | Dose Unit         | Frequency | *            | 1        | Duration * |         |          |         | Quantity * |                      |
|-----------------------------------------------------------|--------------------------|-------------------|-----------|--------------|----------|------------|---------|----------|---------|------------|----------------------|
| 1                                                         | Dose Range               | tablet $\vee$     | BD        | V            | PRN      | 3          |         | Month/s  | ; ~     | 180        | tab(s)               |
| Route *                                                   |                          | Indication        |           | Ма           | x dose p | er 24h     | Max Dos | e Unit   | Repeats |            |                      |
| Oral                                                      | $\sim$                   | Select indication |           | ✓ ] [ E      | nter ma  | ix dose pe | tablet  | $\sim$   | Enter   | repeats    | Medication update on |
|                                                           |                          |                   |           |              |          |            |         |          |         |            |                      |
| Directions<br>Take One tablet twic<br>urrent Prescriber * | e daily<br>Inserted Date | * Start Date      | *         | Start Time * |          | End Date   |         | End Time |         | Pharmacy * |                      |

4. The medication details update and the **latest update by** is shown on the medication chart.

|  | Regular Medicine                                                                      |   | Strength | Route | Dose     | Frequency | Form                     | Details                                                                                                    |
|--|---------------------------------------------------------------------------------------|---|----------|-------|----------|-----------|--------------------------|----------------------------------------------------------------------------------------------------|
|  | metoproiol succinate 23.75 mg tablet: modified release<br>Take One tablet twice daily | : | 23.75 mg | Oral  | 1 tablet | BD        | tablet: modified release | Charted by: Jane Smith<br>Start: 20-02-2025 15:54<br>Stop: 27-02-2025 00:00<br>Latest update by: 20-02-2025 16:03 |

#### Withholding and Resuming Medication

1. On the Medication chart click the 3 dots and then **Withheld / Stop Medicine** from the drop-down menu.

| Regular Medicine                                                                         | Strength                                                                               | Route                                         | Dose      |
|------------------------------------------------------------------------------------------|----------------------------------------------------------------------------------------|-----------------------------------------------|-----------|
| metoprolol succinate 23.75 mg tablet: modified release<br>Take One tablet in the morning | 23.75 mg                                                                               | Oral<br>Medicine                              | 1 tablet  |
| clozapine 50 mg tablet<br>Take Fifty mg every 72 hours                                   | <ul> <li>View Medicine D</li> <li>Edit Medicine Re</li> <li>View Medicine H</li> </ul> | ispensed Informat<br>cord<br>istorical Record | ion<br>mg |

2. Complete the details of the medicine withdrawal and then click on the **Withheld** button.

| Withheld Medicine Stop Medicine                          |                |                         |   |                          | <b>N</b>        |
|----------------------------------------------------------|----------------|-------------------------|---|--------------------------|-----------------|
| Withheld Medicine                                        |                |                         |   |                          | Cancel Withheld |
| metoprolol succinate 23.75 a Take One tablet twice daily | mg tablet: moo | dified release          |   |                          |                 |
|                                                          |                |                         |   |                          |                 |
| Reason *                                                 |                | Start Date *            |   | End Date *               |                 |
| Reason *                                                 | × ]            | Start Date * 21-02-2025 | Ë | End Date *<br>22-02-2025 | Ê               |
| Reason * Inappropriate Comments                          | ~              | Start Date * 21-02-2025 | Ë | End Date *<br>22-02-2025 | Ë               |

3. Confirm that you want to **withhold** the medication.

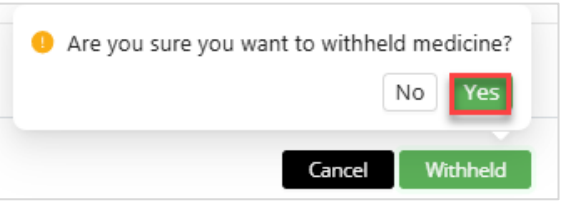

4. A message will be received that the medication has been successfully withheld. And the medication will show in the chart in orange print.

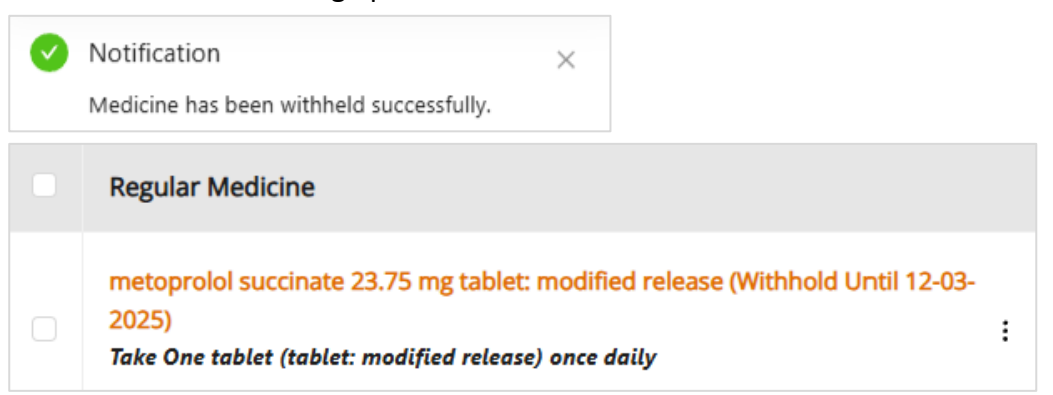

5. To **re-start/resume** the medication click on the 3 dots and then **Resume / Stop Medicine** from the dropdown menu. 6. Complete the details of why the medication is being resumed and the click on **Resume Medicine**.

| Resume Medicine                                 |                      |                  |   |             | Cancel Resume Medicin |
|-------------------------------------------------|----------------------|------------------|---|-------------|-----------------------|
| metoprolol succina     Take One tablet twice da | ite 23.75 mg tablet: | modified release |   |             |                       |
|                                                 |                      |                  |   |             |                       |
| Reason                                          | Start                | Date             |   | End Date    |                       |
|                                                 | ∨ 21-                | -02-2025         | Ê | Select date | Ê                     |
|                                                 |                      |                  |   |             |                       |

7. Confirm that you want to resume the medicine.

| Are you sure you want to | o resume medicine? |
|--------------------------|--------------------|
| Cancel                   | Resume Medicine    |

8. A message will be received that the medication has been resumed and the orange withheld information will no longer display in the medication chart.

| Ø | Notification               | × |
|---|----------------------------|---|
|   | Medicine has been resumed. |   |
|   |                            |   |

# Stop Medication

- 1. On the Medication chart click on the 3 dots and then **/ Stop Medicine** from the drop-down menu.
- 2. Click on **Stop Medicine**, complete the details of why you are stopping the medication and then click on **Stop**.

| Withheld Medicine Stop Medi                            | icine                           | 1           |
|--------------------------------------------------------|---------------------------------|-------------|
| Stop Medicine                                          |                                 | Cancel Stop |
| metoprolol succinate 23<br>Take One tablet twice daily | .75 mg tablet: modified release |             |
| Reason *                                               | Stop Date *                     |             |
| Inappropriate                                          | ∨ 21-02-2025                    |             |
| Comments                                               |                                 |             |
| Heart Rate < 50                                        |                                 |             |

3. Confirm that you want to **stop** the medication.

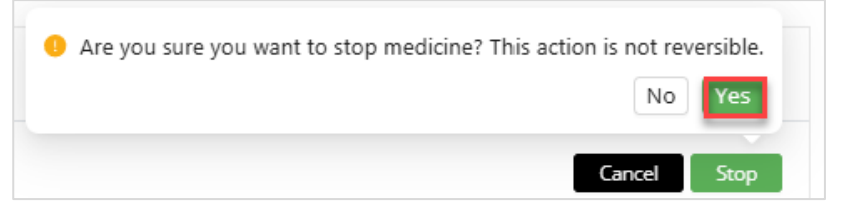

4. A message will be received that the medication has been successfully stopped. And the medication will now display scored out in the **Inactive Medications** section of the Medication Chart.

| Inactive Medications                                                                  | Strength            | Route           | Dose                | Frequency |
|---------------------------------------------------------------------------------------|---------------------|-----------------|---------------------|-----------|
| metoprolol succinate 23.75 mg tablet: modified release<br>Take One tablet twice daily | <del>23.75 mg</del> | <del>Oral</del> | <del>1 tablet</del> | ₽₽        |
|                                                                                       |                     |                 |                     |           |

- **NOTE**: The medication is only stopped in ISPRX+, the patient and pharmacy will still need to be informed.
  - If the medication is subsequently **re-started** the prescriber will receive a warning message that this medication was previously stopped before the prescriber can proceed.

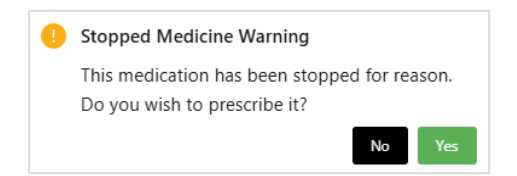

#### Medicine Titration

1. From the medication chart select Chart Rx, Chart Titration.

2. Enter the first step of titration and then click on Add.

| Medicine Name *                                                    | Current Prescriber *              | Dose * | Dose Unit *   | Route * | Frequency * |
|--------------------------------------------------------------------|-----------------------------------|--------|---------------|---------|-------------|
| dexamethasone 4 mg tablet                                          | Jane Smith 🗸                      | 1      | tablet $\vee$ | Oral V  | mane        |
| Direction                                                          |                                   |        | + Add Mon     | e       |             |
| Take One tablet in the morning Start: 06-03-2025, Stop: 09-03-2025 |                                   |        |               |         |             |
|                                                                    | h                                 |        |               |         |             |
| Start Date * Start Time* Duration *                                |                                   |        |               |         |             |
| 06-03-2025 🛱 07:00 am 🕚 3 Day/s 🗸 Ongoing                          | Add Next Step Medication Stop Add |        |               |         |             |

3. Continue adding titration steps using the **Add Next Step** button.

| Medicine Name *             |             |                               | Current Prescriber *       |                 |
|-----------------------------|-------------|-------------------------------|----------------------------|-----------------|
| dexamethasone 4 mg tablet   |             | ٩                             | Jane Smith                 | ~               |
| Direction                   |             |                               |                            |                 |
| Directions (Auto-generated) |             |                               |                            |                 |
|                             |             |                               |                            | h               |
| Start Date * Start Time*    | Duration *  |                               |                            |                 |
| 16-03-2025 📋 Select start 🛈 | Enter durat | Day/s Ongoing                 | Add Next Step Medi         | cation Stop Add |
|                             |             |                               |                            |                 |
| Med Name                    | Prescriber  | Directions                    |                            |                 |
| dexamethasone 4 mg tablet   | Jane Smith  | Take One tablet in the morni  | ng Start: 06-03-2025, Stop | : 09-03-2025    |
| dexamethasone 4 mg tablet   | Jane Smith  | Take half tablet in the morni | ng Start: 09-03-2025, Stop | : 16-03-2025    |

Select Medication Stop or Ongoing for the last titration step.
 Ongoing = patient will stay on that dose indefinitely.
 Medication Stop = medication will be stopped after the duration or

Medication Stop = medication will be stopped after the duration specified.

- 5. Then click **Save** to add to the Medication chart.
- 6. To prescribe a **split dose** for titration use the **+ Add More Button.**

|        | -           | + Add More |             |        |
|--------|-------------|------------|-------------|--------|
| Dose * | Dose Unit * | Route *    | Frequency * |        |
| 1      | tablet v    | Oral       | ∨ mane      | V      |
| Dose * | Dose Unit * | Route *    | Frequency * |        |
| .5     | tablet      | Oral       | ∨ ] [ midi  | ∨ ] (Ѣ |

TIPS

| I | If you need to            | edit or    | remove a titration line you ca                                | n use    | the i | cons h     | ighlighted be           | elow:  |
|---|---------------------------|------------|---------------------------------------------------------------|----------|-------|------------|-------------------------|--------|
|   | Med Name                  | Prescriber | Directions                                                    | Dose     | Route | Frequency  | Schedule Date           | Action |
|   | dexamethasone 4 mg tablet | Jane Smith | Take Two tablet once daily Start: 11.02-2025 Stop: 14.02-2025 | 2 tablet | Oral  | once daily | 11-03-2025 - 14-03-2025 |        |

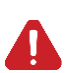

Remember to review and confirm all start/stop dates before saving the titration. Editing later is possible but will need to be done for each step individually from the medication chart.

once daily

14-03-2025 - 21-03-2025

## Applying for Special Authority

sone 4 mg tablet

Jane Smith

1. When charting a medicaiton that requires special authority you will receive a message to confirm you wish to proceed.

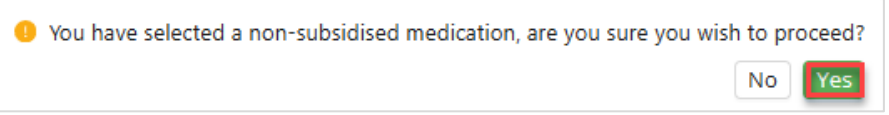

Take One tablet once daily Start: 14-03-2025, Stop: 21-03-2025

- 2. You will then be directed to the special authority application or renewal screen.
  - 1= Look up an **existing** special authority number
  - 2= Apply or renew a special authority number
  - **3**= **Park** a special authority number. This will allow you to continue prescribing.

| INITIAL APPLICATION                                                                                                    |
|----------------------------------------------------------------------------------------------------|
| Applications From Any Relevant Practitioner . Approvals valid for 1 year(s).                                                                                                    |
| Prerequisites (tick boxes where appropriate).                                                                                                    |
| Control of intractable nausea, vomiting, or inability to swallow saliva in the treatment of malignancy or chronic disease where the patient cannot tolerate or does not adequately respond to oral anti-nausea agents |
| or                                                                                                    |
| Control of clozapine-induced hypersalivation where trials of at least two other alternative treatments have proven ineffective                                                                                        |
|                                                                                                    |
|                                                                                                    |
| KENEWAL                                                                                                    |
| Applications from Any Relevant Practitioner , Approvals valid for 1 year(s).                                                                                                    |
| Prerequisites (tick boxes where appropriate).                                                                                                    |
| I he treatment remains appropriate and the patient is benefiting from treatment                                                                                                    |
|                                                                                                    |
|                                                                                                    |
|                                                                                                    |
|                                                                                                    |
|                                                                                                    |
| Close / Check For Existing SA (MoH lookup) / Send SA Request / Park SA Request /                                                                                                    |
| 1 2 3                                                                                                    |

3. Follow the prompts as per your normal process when using Special Authority web site.

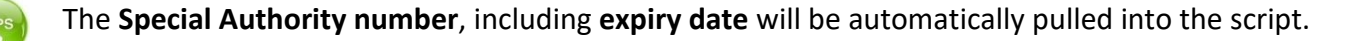

There are two ways to generate prescriptions:

- 1. Generate a script for **one or more medications** from the medication chart.
- 2. Generate a script for a single medication when you chart the medication.

#### Generate a script for one or more medications from the medication chart.

1. From the **Medication Chart** select all medications that require a prescription by using the check box. If you want to prescribe all regular medications for example, you can check box the entire section.

| Sei | rch medicine name Last Week Last Month Last Year Active Medicine      | Sel | lect from da 📋 | Select to da | te 💾      |           | Print Cop | y Chart Export Chart Reset                                                                                        | Search Generate S | Script |
|-----|-----------------------------------------------------------------------|-----|----------------|--------------|-----------|-----------|-----------|----------------------------------------------------------------------------------------------------|-------------------|--------|
|     | Regular Medicine                                                      |     | Strength       | Route        | Dose      | Frequency | Form      | Details                                                                                                    | Indication        | 21/02  |
| •   | ibuprofen 200 mg tablet<br>Take Two tablet four fimes a day           | ÷   | 200 mg         | Oral         | 2 tablet  | QID       | tablet    | Charted by: Jane Smith<br>Start: 21-02-2025 10:57<br>Stop: 28-02-2025 00:00<br>Latest update by: 21-02-2025 10:57 |                   |        |
| ۷   | dabigatran etexilate 75 mg capsule<br>Take One capsule in the morning | ÷   | 75 mg          | Oral         | 1 capsule | mane      | capsule   | Charted by: Jane Smith<br>Start: 21-02-2025 10:55<br>Stop: 28-02-2025 00:00<br>Latest update by: 21-02-2025 10:56 |                   |        |
| •   | haloperidol 1.5 mg tablet<br>Take One tablet bwice daily              | ł   | 1.5 mg         | Oral         | 1 tablet  | BD        | tablet    | Charted by: Jane Smith<br>Start: 21-02-2025 10:52<br>Stop: 28-02-2025 00:00<br>Latest update by: 21-02-2025 10:52 |                   |        |

2. You can select if the prescription is emailed to the **pharmacy** or to the **patient**. If the prescription is to be solely **printed**, then don't select either of these. If the prescription is to be emailed to the pharmacy – the details will be auto populated but can be overridden if required.

Email to Pharmacy Email to Patient

- 3. If selected Email to Pharmacy the following screen will display:
  - **1**=Enter a **patient email** if required.
  - 2=Enter a message if required.

3=Enter a message to the pharmacist if required.

| Pharmacy *                                                                                 |                                             |                       | Pha           | rmacy Email *       |                          |                            | Patient Email         |                 |  |
|--------------------------------------------------------------------------------------------|---------------------------------------------|-----------------------|---------------|---------------------|--------------------------|----------------------------|-----------------------|-----------------|--|
| Bay Health Pharmacy (82                                                                    | 29 Cameron Ro                               | ad, Tauranga Sout     | h, Taur 🛞 🗌 b | ayhealthpharmacy@>  | tra.co.nz                |                            | 1 r patient email     |                 |  |
| Subject                                                                                    |                                             |                       | Pha           | rmacy Address       |                          |                            | Message to Pharmacist |                 |  |
| 2                                                                                          |                                             |                       | 8             | 29 Cameron Road, Ta | uranga South, Tauranga 3 | 112                        | 3                     |                 |  |
|                                                                                            |                                             |                       |               |                     |                          |                            |                       |                 |  |
|                                                                                            |                                             |                       |               |                     |                          |                            |                       |                 |  |
|                                                                                            | tablat                                      |                       |               |                     |                          |                            |                       |                 |  |
| lexamethasone 4 mg                                                                         | tablet                                      |                       |               |                     |                          |                            |                       |                 |  |
| lexamethasone 4 mg<br>trength: 4 mg Form: tabl                                             | tablet<br><sup>let</sup>                    |                       |               |                     |                          |                            |                       |                 |  |
| lexamethasone 4 mg<br>trength: 4 mg Form: tabl                                             | tablet<br>let                               | Deres Halt            | <b>-</b>      | Durantina d         |                          | Quert's                    |                       | Dente           |  |
| lexamethasone 4 mg<br>itrength: 4 mg Form: tabl                                            | tablet<br>let                               | Dose Unit             | Frequency *   | Duration *          |                          | Quantity                   |                       | Route *         |  |
| trength: 4 mg Form: tabl                                                                   | tablet<br>let<br>Dose Range                 | Dose Unit<br>tablet V | Frequency *   | Duration *          | Day/s v                  | Quantity<br>Enter quantity | tab(s) V              | Route *<br>Oral |  |
| dexamethasone 4 mg<br>trength: 4 mg Form: tabl<br>Take: *<br>2<br>Repeats                  | tablet<br>let<br>Dose Range                 | Dose Unit<br>tablet V | Frequency *   | Duration *          | Day/s V                  | Quantity<br>Enter quantity | tab(s) V              | Route *<br>Oral |  |
| dexamethasone 4 mg<br>itrength: 4 mg Form: tab<br>Take: *<br>2<br>Repeats<br>Enter receats | tablet<br>let<br>Dose Range<br>Blister Pack | Dose Unit<br>tablet V | Frequency *   | Duration *          | Day/s v                  | Quantity<br>Enter quantity | tab(s) v              | Route *<br>Oral |  |
| terangth: 4 mg Form: tab<br>Take: *<br>2<br>Repeats<br>Enter repeats                       | tablet<br>let<br>Dose Range<br>Blister Pack | Dose Unit<br>tablet V | Frequency *   | Duration *          | Day/s v                  | Quantity<br>Enter quantity | tab(s) V              | Route *<br>Oral |  |

If selected Email to Patient the following screen will display:
 1=Enter the patient email.

**2**=Enter a **message** to patient if required.

|                      |                       |                |        |            |       |               |       |                |          |         | Email to Pharmacy | Email to Pa | atient |
|----------------------|-----------------------|----------------|--------|------------|-------|---------------|-------|----------------|----------|---------|-------------------|-------------|--------|
| Patient Information  |                       |                |        |            |       |               |       |                |          |         |                   |             |        |
| Patient Email *      |                       |                |        |            | Messa | ge to Patient |       |                |          |         |                   |             |        |
| 1 er patient email   |                       |                |        |            | 2     | )             |       |                |          |         |                   |             | le     |
| devamethacone 4      | ma tablet             |                |        |            |       |               |       |                |          |         |                   |             |        |
| Strength: 4 mg Form: | tablet                |                |        |            |       |               |       |                |          |         |                   |             |        |
| Take: *              |                       | Doce Unit      |        | Frequency  |       | Duration +    |       | Quantity       |          | Pouto : |                   |             |        |
| 2                    | Dose Range            | tablet         |        | once daily | V     | 3             | Day/s | Enter quantity | tab(s) V | Oral    |                   |             |        |
| Repeats              |                       |                |        |            |       |               |       |                |          |         |                   |             |        |
| Enter repeats        | Blister Pack          |                |        |            |       |               |       |                |          |         |                   |             |        |
| Directions           |                       |                |        |            |       |               |       |                |          |         |                   |             |        |
| Take Two tablet one  | e daily Start: 11-03- | 2025, Stop: 14 | 4-03-2 | 025        |       |               |       |                |          |         |                   |             |        |
|                      |                       |                |        |            |       |               |       |                |          |         |                   |             | 11     |

5. Click on **Save** to complete prescribing or **Print & Save** to physically print the script.

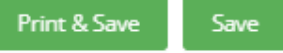

6. To print the prescription, right click and then click on Print.

| TEST environment NOT valid                            | Ţ                | C | Add text                |        |
|-------------------------------------------------------|------------------|---|-------------------------|--------|
|                                                       |                  |   | Save as                 | Ctrl+S |
| lane SMITH Professional Registration Number: Tv       | pe: Do           | 5 | Print                   | Ctrl+P |
| IPI Facility: F05051-G                                | 6                | ) | Rotate clockwise        | Ctrl+] |
| Ferry WALSH                                           | Ģ                | 2 | Rotate counterclockwise | Ctrl+[ |
| PH: +64277828965<br>Prescription Funding Code: A4 DOE | <b>3:</b> 11/11. | כ | Inspect                 |        |
| <b>8x Date:</b> 12/03/2025                            |                  |   | 2VTCR223E03P            | 0E7H0  |

## Generate a script for a single medication when you chart the medication

When charting the medication, you can select **Save & Generate Script** which will generate a prescription solely for the medication you are charting.

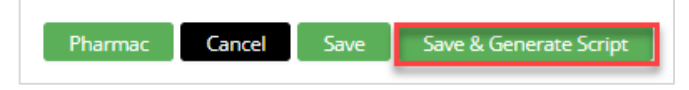

# Cancelling a Prescription

- 1. On the Medication chart click on the 3 dots and then **Cancel Prescription** from the drop-down menu.
- 2. The Cancel Prescription pop up box displays. Click on Save to confirm.

| Simvastatin 10 mg tablet<br>Take One tablet at night |             |
|------------------------------------------------------|-------------|
| Reason                                               |             |
| No longer required                                   | A           |
| Affected Medicines                                   |             |
|                                                      |             |
| No data                                              |             |
|                                                      | Cancel Save |

TIPS

A prescription can only be cancelled if it is NZePS and the prescription has not yet been dispensed.

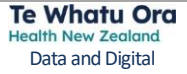

## Printing a Medication Chart

#### 1. From the Medication Chart click on Print.

| Dove Testmcpnb<br>DOB: 06-12-1938 | ZDB8202              |           | Adverse Drug Reaction Allergies and Adverse Drug Reactions are not displayed and cannot be recorded here - Please ask the patient and / ADR repository |
|-----------------------------------|----------------------|-----------|----------------------------------------------------------------------------------------------------|
| Search medicine name              | Last Week Last Month | Last Year | Active Medicine Select from da 🛱 Select to date 🗎                                                                                                    |

#### 2. The Medication Chart will display and from here you can click on **Print** again to print.

| ×N                                                                                                    | × Medication Chart Report                                                                                      |               |                     |            |                                                                                          |                       |                                      |                                           |  |  |  |
|----------------------------------------------------------------------------------------------------|----------------------------------------------------------------------------------------------------|---------------|---------------------|------------|------------------------------------------------------------------------------------------|-----------------------|--------------------------------------|-------------------------------------------|--|--|--|
| ALLERGY ADVERSE REACTION / MEDICAL WARNING<br>Allergies And Adverse Drug Reactions Are Not Displayed And Cannot Be |                                                                                                    |               |                     |            | SURNAME: WALSH FIRST NAME: TERRY<br>DATE OF BIRTH: 11-11-1988 AGE: 36 YEARS NHI: ZCR1820 |                       |                                      |                                           |  |  |  |
| Re<br>Us                                                                                                    | Recorded Here - Please Ask The Patient And Refer To Your District Hospital's<br>Usual Allergy / ADR Repository |               |                     |            |                                                                                          | OR AFFIX STICKY LABEL |                                      |                                           |  |  |  |
| DA                                                                                                    | DATE 11-03-2025                                                                                                |               |                     |            |                                                                                          |                       |                                      |                                           |  |  |  |
| Page                                                                                                    | Page 1 of Chart 1/1                                                                                            |               | nted on: 11-03-2025 | 15:04      | By Jane Smith                                                                            |                       |                                      |                                           |  |  |  |
|                                                                                                    |                                                                                                    |               |                     | Regu       | lar                                                                                      |                       |                                      |                                           |  |  |  |
|                                                                                                    | GENERIC NAME                                                                                                   | DOSE          | ROUTE               | FRE        | Q                                                                                        | START DATE and TIME   | PRESCRIBER                           | STOP DATE and Time                        |  |  |  |
| A                                                                                                    | prednisone 5 mg tablet                                                                                         | 1 tablet      | Oral                | once daily |                                                                                          | 11-03-2025 at 14:44   | NAME: Jane Smith<br>DATE: 11-03-2025 |                                           |  |  |  |
| в                                                                                                    | dexamethasone 4 mg tablet                                                                                      | 2 tablet      | Oral                | once daily |                                                                                          | 11-03-2025 at 07:00   | NAME: Jane Smith<br>DATE: 11-03-2025 | NAME: Jane Smith<br>DATE:14-03-2025 07:00 |  |  |  |
| с                                                                                                    | dexamethasone 4 mg tablet                                                                                      | 1 tablet      | Oral                | once daily |                                                                                          | 14-03-2025 at 07:00   | NAME: Jane Smith<br>DATE: 11-03-2025 | NAME: Jane Smith<br>DATE:21-03-2025 07:00 |  |  |  |
| D                                                                                                    | dexamethasone 4 mg tablet                                                                                      | 1 tablet      | Oral                | mane       |                                                                                          | 21-03-2025 at 07:00   | NAME: Jane Smith<br>DATE: 11-03-2025 | NAME: Jane Smith<br>DATE:26-03-2025 07:00 |  |  |  |
| E                                                                                                    | dexamethasone 4 mg tablet                                                                                      | 0.5<br>tablet | Oral                | midi       |                                                                                          | 21-03-2025 at 07:00   | NAME: Jane Smith<br>DATE: 11-03-2025 | NAME: Jane Smith<br>DATE:26-03-2025 07:00 |  |  |  |

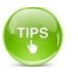

This is not a legal prescription. It is a printed copy of the medication chart that should be accompanied with a legal prescription.

# Copy and Paste a Medication Chart

#### 1. From the Medication Chart click on Copy Chart.

| Search medicine name Last Week Last Month Last Year Active Medicine Select from da 🖹 Select to date 🖹 Print Copy Chart |                                                                        |   |          |       |          |            |                                                                                                    |  |
|----------------------------------------------------------------------------------------------------|------------------------------------------------------------------------|---|----------|-------|----------|------------|----------------------------------------------------------------------------------------------------|--|
|                                                                                                    | Regular Medicine                                                       |   | Strength | Route | Dose     | Frequency  | Details                                                                                            |  |
|                                                                                                    | prednisone 5 mg tablet<br>Take One tablet once daily Start: 11-03-2025 | : | 5 mg     | Oral  | 1 tablet | once daily | Charted by: Jane Smith<br>Start: 11-03-2025 14:44<br>Stop: -<br>Latest update by: 11-03-2025 14:56 |  |

#### 2. The following pop up is received:

| V | Notification               | $\times$ |  |
|---|----------------------------|----------|--|
|   | Table copied to clipboard! |          |  |

3. You can now paste this into a document, note, email etc.